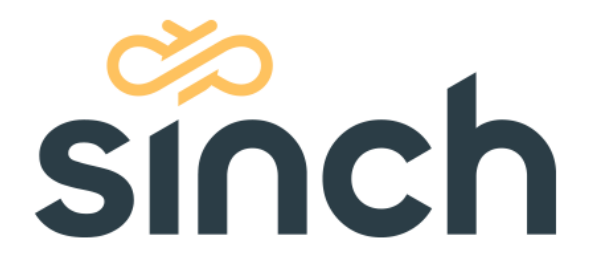

# Facebook Messenger Integration Example

May 2021

sinch.com

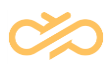

# **Table of Contents**

| 2  |
|----|
| 6  |
| 3  |
|    |
| \$ |
| 3  |
| 3  |
| 3  |
| ŀ  |
| ŀ  |
|    |

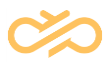

## 1 Integration Overview

The integration utilizes three different components: SMS Server, Facebook Messenger, and Facebook Webhook service. The purpose of the Webhook service is to monitor Messenger account. If a new chat is initialized, the Webhook delivers the chat to a preconfigured destination. SMS Server configuration is carried out by the DevOps team.

**NOTE** NOTE: This configuration is an example so the look and feel of the Facebook pages may change from pictures below. For the latest information, check Facebook documentation.

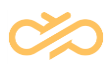

## 2 Facebook Configuration

- Open <u>https://developers.facebook.com</u> if you have a developer account already log in, otherwise create or promote an existing FB account by clicking the 'Log In' button
- 2. Once the Developer account is created you can move on to create a new application.

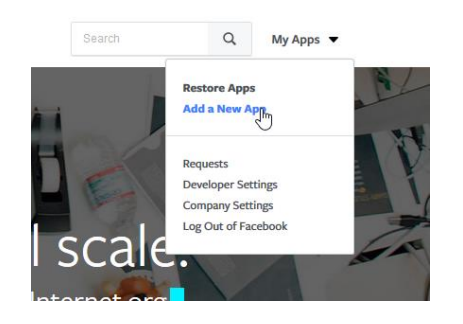

3. Insert details for your new application

| Create a New App ID                                                             |   |
|---------------------------------------------------------------------------------|---|
| Get started integrating Facebook into your app or website                       | ļ |
| Display Name                                                                    |   |
| YourPageName                                                                    | ļ |
| Contact Email                                                                   | ļ |
| your.email@address.com                                                          |   |
|                                                                                 |   |
| By proceeding, you agree to the Facebook Platform Policies Cancel Create App ID |   |

4. Assign new products to your application.

Navigate to the 'Add a Product' section and look for Messenger then press Set Up.

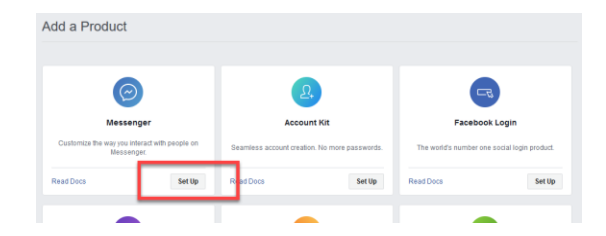

5. New application with Messenger product is created.

Now the administrator needs to connect this application to a Facebook page. If you don't have one already, create new one at

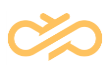

#### https://www.facebook.com/pages/create.

In this example, we use page called Bikes 62.

6. Now assign the Facebook page with *Messenger*.

From the App Dashboard page > Select from your products (eg Messenger) > Settings > Token Generation > Your FB page (eg Bikes 62)

| App Dashboard                  |                                                                                   |
|--------------------------------|-----------------------------------------------------------------------------------|
| ACME social chat               |                                                                                   |
| Dashboard                      | Token Generation                                                                  |
| 🏠 Settings                     |                                                                                   |
| 🖪 Roles 🛛 🕨                    | Page token is required to start using the APIs. This page token will have all mes |
| Alerts >                       | Facebook Login.                                                                   |
| <ul> <li>App Review</li> </ul> |                                                                                   |
| products (+)                   | Page Page Access Token                                                            |
| Secebook Login                 | Select a Page  You must select a Page to generate an access token                 |
| Settings                       | A Select a Dage C sale a new page                                                 |
| i Activity Log                 | Bikes 62                                                                          |

Popup will be opened with a request to give permission. Accept these.

7. Enable the Webhooks service

Scroll down the page to the Webhooks section and select 'Setup Webhooks'

| Webhooks                                                                                                  | Setup Webhooks |
|----------------------------------------------------------------------------------------------------|----------------|
| To receive messages and other events sent by Messenger users, the app should enable webhooks integration. |                |

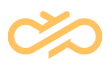

- 8. New Page Subscription configuration
  - Insert a Callback URL that points to your CCtr SMS server. Typically http[s]://smsserverlocalhttpserverip:port/sms/facebook/facebook
     Contact Center 365 customer gets this address from DevOps
  - 2. A 'Verify Token' is required, although not used by CCtr a random string can be added, for example 12345678.
  - 3. From the 'Subscription Field' section check: messages.
    - 4. Once done, click Verify and Save. If Facebook fails connecting to SMS server, the page will let you know. –See troubleshooting section in case an error message is returned– If everything goes ok you should be able to see Webhooks icon turning to green on the left pane.

Webhooks

| webbenger, buring developmen                          | it you will be able to seria messages to | o anyone that has been granted either the Auffinn |
|-------------------------------------------------------|------------------------------------------|---------------------------------------------------|
| New Page Subscription                                 |                                          | ×                                                 |
| Callback URL<br>https://dev-na.sapcctr.com/cecenterte | estman/sms/facebook/facebook             |                                                   |
| Verify Token                                          |                                          |                                                   |
| 12345678                                              |                                          |                                                   |
| Subscription Fields                                   |                                          |                                                   |
| ✓ messages                                            | messaging_postbacks                      | messaging_optins                                  |
| message_deliveries                                    | message_reads                            | messaging_payments                                |
| messaging_pre_checkouts                               | messaging_checkout_updates               | messaging_account_linking                         |
| messaging_referrals                                   | message_echoes                           | messaging_game_plays                              |
| standby                                               | messaging_handovers                      | messaging_policy_enforcement                      |
| Learn more                                            |                                          | ~                                                 |
|                                                       |                                          | Cancel Verify and Save                            |

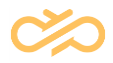

Next, a send message button should be created to your Facebook site.
 Open the page and click Add Button.

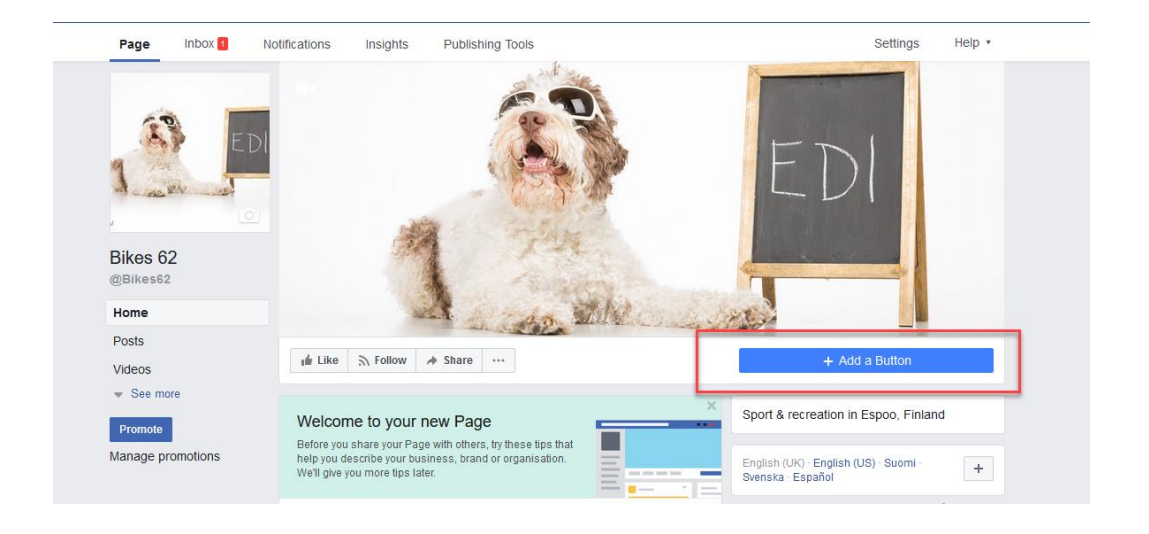

10. Select Contact You tab and Send Message, then Next.'

| Add a button to your Page                                                                                                    | ×    |
|----------------------------------------------------------------------------------------------------|------|
| Preview                                                                                                    |      |
| If Like       Follow       Share        Send Message         Step 1: Which button do you want people to see?       The button at the top of your Page helps people take an action. People see it on your Page and in search results when your Page appears. You can edit it at any time.       Send Message |      |
| ⊞ Make a booking with you                                                                                                    | ~    |
| ✓ Contact you                                                                                                    | ^    |
| Call Now Contact Us<br>Send Message Sign Up<br>Get Quote Send Email                                                                                                    |      |
| Learn more about your business                                                                                                    | ~    |
| Bhop with you or make a donation                                                                                                    | ~    |
| 🗄 Download your app or play your game                                                                                                    | ~    |
| Jak Join your community                                                                                                    | ~    |
| Step 1 of 2 Cancel                                                                                                    | Next |
|                                                                                                    |      |

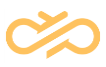

#### 11. Select Facebook Messenger and Finish

| cricw                                                          |                                                                                     |                                                                        | Contraction of the second                                                                      |                                                                  |       |
|----------------------------------------------------------------|-------------------------------------------------------------------------------------|------------------------------------------------------------------------|------------------------------------------------------------------------------------------------|------------------------------------------------------------------|-------|
|                                                                | -16                                                                                 |                                                                        | and see                                                                                        |                                                                  |       |
|                                                                | 138                                                                                 | 1                                                                      | X + 1                                                                                          | Page 1                                                           |       |
| ut Like                                                        | S Follow                                                                            | A Share                                                                | ***                                                                                            | Send Me                                                          | ssage |
|                                                                |                                                                                     |                                                                        |                                                                                                |                                                                  |       |
| 1997                                                           |                                                                                     |                                                                        |                                                                                                |                                                                  |       |
| Vour                                                           | button Sen                                                                          | nd Message                                                             | e                                                                                              |                                                                  | Edit  |
| ✓ Your                                                         | button Sen                                                                          | nd Message                                                             | 9                                                                                              |                                                                  | Edit  |
| ✓ Your                                                         | button Sen                                                                          | nd Message                                                             | 9                                                                                              |                                                                  | Edit  |
| ✓ Your Step 2: V                                               | button Sen                                                                          | nd Message<br>d you like t                                             | e<br>his button to send people                                                                 | to?                                                              | Edit  |
| <ul> <li>Your</li> <li>Step 2: V</li> <li>When cust</li> </ul> | button Sen<br>Vhere would                                                           | nd Message<br>d you like t                                             | his button to send people<br>they will be directed to a place                                  | to?<br>e where they can take an a                                | Edit  |
| ✓ Your<br>Step 2: V<br>When cust<br>information                | button Ser<br>Vhere would<br>tomers click y                                         | nd Message<br>d you like t<br>your button,                             | e<br>his button to send people<br>they will be directed to a place                             | <b>to?</b><br>e where they can take an a                         | Edit  |
| ✓ Your<br>Step 2: V<br>When cust<br>information                | button Sen<br>Vhere would<br>tomers click y<br>n.<br>Facebook M                     | nd Message<br>d you like t<br>your button,<br>essenger                 | e his button to send people they will be directed to a place                                   | <b>to?</b><br>e where they can take an a                         | Edit  |
| Your<br>Step 2: V<br>When cust<br>information                  | button Sen<br>Vhere would<br>tomers click y<br>n.<br>Facebook M<br>You will receive | d Message<br>d you like t<br>your button,<br>essenger<br>e messages fi | his button to send people<br>they will be directed to a place<br>rom customers in the Messages | <b>to?</b><br>e where they can take an a<br>section of your Page | Edit  |

Congratulations! You have now finished the Facebook configuration.

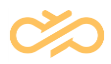

## **3 Adding Facebook Channel**

From the System Configurator, the Administrator should also configure the Service Connection to Facebook and define the User credentials for associated Facebook account.

- 1. Open SC System Management Messaging Services
- 2. Add a new service connection by clicking Add New then select Facebook.
- 3. Provide a name and URL. https://graph.facebook.com/v.10.0/me/messages

**NOTE** Version in the URL above might change. Please always use latest provided by Facebook.

| Name                 | facebook direct integration                 |
|----------------------|---------------------------------------------|
| Туре                 | facebook                                    |
| Service Connection   | https://graph.facebook.com/v2.6/me/messages |
| Authentication URL   |                                             |
| Authentication Scope |                                             |
|                      |                                             |

4. In the Authentications section insert the Page ID from your Facebook page and provide password. (see next step for password)

PAGE ID, can be found from Facebook.com side:

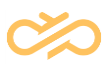

|                  | 🖬 Like 🔊 Follow 🌶 Share \cdots                                       | Send Message 🖍                                                                            |
|------------------|----------------------------------------------------------------------|-------------------------------------------------------------------------------------------|
| ED ED            | About                                                                | ✓ Edit Page Info                                                                          |
| 1                | GENERAL                                                              | STORY Edit                                                                                |
| 0                | Category Sport & recreation Edit                                     | + Edit story                                                                              |
| ikes 62          | Name Bikes 62 Edit                                                   | TEAM MEMBERS                                                                              |
| Bikes62          | Username @Bikes62 Edit                                               | These people manage the Bikes 62 Page and have chosen to have                             |
| ome              |                                                                      | the Page appear on their profile and their name and profile picture<br>shown on the Page. |
| osts             | <ul> <li>+ Edit Dusiness details</li> <li>Edit Start date</li> </ul> | Add yourself as a team member                                                             |
| deos             | Edit business types                                                  |                                                                                           |
| hotos            | CONTACT DETAILS                                                      |                                                                                           |
| ommunity         | & + Enter phone number                                               |                                                                                           |
| ffers            | © @Bikes62 Send Message                                              |                                                                                           |
| Promote          |                                                                      |                                                                                           |
| inage promotion. | + Enter website                                                      |                                                                                           |
|                  | Edit Other Accounts                                                  |                                                                                           |
| · · · ·          | MORE INFO                                                            |                                                                                           |
|                  | Edit About                                                           |                                                                                           |
|                  | Edit Impressum                                                       |                                                                                           |
|                  | YI Add menu                                                          |                                                                                           |
|                  | Edit Privacy policy                                                  |                                                                                           |
|                  | Page ID<br>562234307482380                                           |                                                                                           |
|                  | Sport & recreation                                                   |                                                                                           |

| • /  | Authentications     |          |  |  |  |
|------|---------------------|----------|--|--|--|
| Dele | Delete              |          |  |  |  |
| Ŀ,   | Authentication ID = | Password |  |  |  |
|      | 2035607336666570    | ****     |  |  |  |
|      | 280630251515062     | ****     |  |  |  |
|      | 562234307482380     | ****     |  |  |  |
|      |                     |          |  |  |  |
|      |                     |          |  |  |  |
|      |                     |          |  |  |  |

#### PASSWORD, can be found from developers.facebook.com side

| PRODUCTS (+)    |                                                                                                    |
|-----------------|----------------------------------------------------------------------------------------------------|
| 🧭 Messenger 🛛 👻 | Get started                                                                                                    |
| Settings        |                                                                                                    |
| Webhooks        | Check out some resources that may help you in development: Quick Start (build a Messenger app in 10 minutes) and Complete Documentation.                                                                                                    |
| ≔ Activity Log  | Also join our Messenger Platform Developers Community on Facebook to get latest news and learn more!                                                                                                    |
|                 |                                                                                                    |
|                 | Token Generation                                                                                                    |
|                 | Page token is required to start using the APIs. This page token will have all messenger permissions even if your app is not approved to use them yet, though in this case you will be able to message only app admins. You can also generate page tokens for the pages you don't own using Facebook Login. |
|                 | Page Page Access Token Bikes 62  EAAB4NdVRrXwBAN5BtGQo9PhGT7vZCaHDW7ZAFrvddywSsWVa05vSnKwB6aVaPZBJc6yZB7PNpcZBbTZBXAkXAfxDdSdZCztW Lesb a new nace                                                                                                    |

| •  | Authentications     |          |  |
|----|---------------------|----------|--|
| De | Delete              |          |  |
| Ŀ. | Authentication ID A | Password |  |
|    | 2035607336666570    | ****     |  |
|    | 289639251515062     | ****     |  |
|    | 562234307482380     |          |  |
|    |                     |          |  |
|    |                     |          |  |

NOTE: Entered password will be hidden from view.

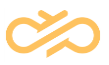

5. Create a CHAT queue with following Address configuration.

| Queue Management : Chat Queue : CEC Facebook Messenger                |                      |          |                    |                 |
|-----------------------------------------------------------------------|----------------------|----------|--------------------|-----------------|
| 🚽 Save 🝓 Save and Close 🍿 Delete   🍄 Add New 🗈 Copy   崎 Reset 🗙 Close |                      |          |                    | Show ID 🛛 🏭 👫 🕨 |
| Basics                                                                |                      |          |                    |                 |
| Vumbers/Addresses                                                     |                      |          |                    |                 |
| Delete                                                                |                      |          |                    |                 |
| G.                                                                    | Address =            | Priority | Extension Language | Skills          |
| 1442431099149842@facebook.com                                         |                      |          |                    |                 |
| 2005007030000070@facebook.com                                         |                      |          |                    |                 |
| 562234307                                                             | 7482380@facebook.com |          |                    |                 |
|                                                                       |                      |          |                    |                 |
|                                                                       |                      |          |                    |                 |
|                                                                       |                      |          |                    |                 |

CCtr SC configuration is ready! You are ready to test the integration.

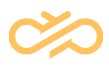

## **4 Securing Your Facebook Connection**

The example given above creates an unsecure connection and messaging is transferred in plain text format over the internet. This allows anyone to listen the messaging in internet. We do not recommend exchanging confidential information over unsecure connection. This chapter describes how to enable secure integration with Facebook.

**NOTE** NOTE: The system allows only one account to be configured like this. Therefore, recommendation is to group all Facebook pages under one App ID.

- 1. Open https://developer.facebook.com and login.
- 2. Open your app, navigate to Settings Basics
- 3. Copy the App ID and App Secret to Notepad for example

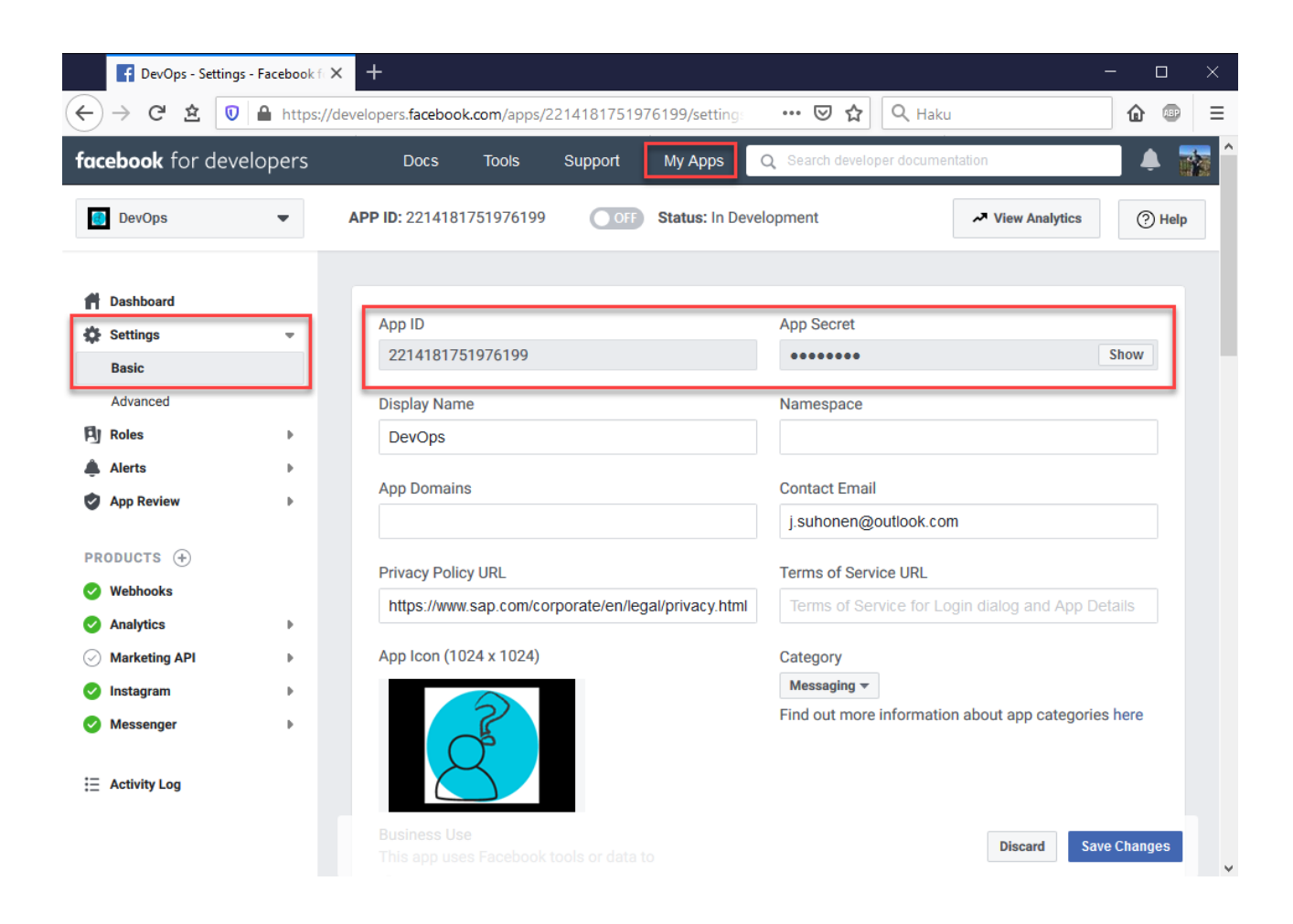

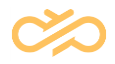

In System Configurator navigate to System Management – Messaging Services and open your messaging service.

- 4. Insert
  - App ID to Authentication ID field
  - App Secret to Password field
- 5. Save the changes.
- 6. Use the same App ID at queue level config as well.

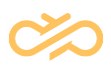

## 5 Troubleshooting and Tips

### 5.1 Facebook certificate

For http connections Facebook uses a certificate. It may happen that you don't have this certificate at Contact Center application server. Easiest way to find out if this the issue is to:

Open following webpage at server <u>https://graph.facebook.com/v.10.0/me/messages</u> - if browser indicates that certificate is not trusted then you don't have the certificate -- you can use the browser to obtain the cert. Look for certificate details and use copy function to obtain it. Store to your server certificate store. After certificate is installed try to refresh the browser.

When all are ok , you should see following:

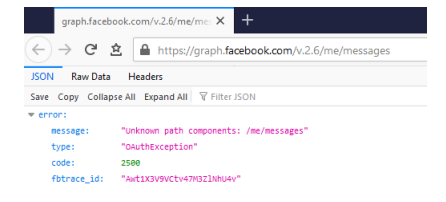

### 5.2 Testing the interface

The connection is all about HTTP GET and POST commands. Therefore, opening the URL in browser doesn't return anything. If you wish to check if interface is returning anything, you can try with SOAP UI tool.

### 5.3 Facebook shortcut

Facebook allows you to make short URL to your messenger account. The format is <u>https://m.me/Facebook\_ID</u> With the link you can easily create Facebook us buttons to your webpage. Please anyhow remember to check Facebook branding guidelines before implementing this feature.

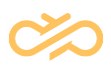

#### 5.4 Facebook ID vs. Facebook Name

Facebook communicates with IDs, like Contact Center has GUIDs for everything. In FP14 release we enhanced the system to query customer name as well. However, in some cases user might have tight security setting in Facebook and it doesn't allow displaying Facebook name. In such a case ID is displayed instead. This applies to Communication Panel user interface.

#### 5.5 Issues and log reading

When reporting issues to Support, most valuable information is SMS Server at trace level.

You may also try to troubleshoot it by yourself, by sorting errors and warning (ERR|WRN in BLV).

Incoming message can be seen with following filter:

HttpSmsServer::OnRequest /sms/facebook/facebook

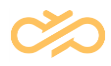

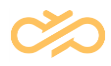